# 文化和旅游部司局函件

# 文化和旅游部市场管理司关于加强网络 演出剧(节)目产品管理的通知

各省、自治区、直辖市文化和旅游厅(局),新疆生产建设 兵团文化体育广电和旅游局:

为进一步落实《文化和旅游部关于规范网络演出剧(节) 目经营活动 推动行业健康有序发展的通知》(文旅市场发 [2023]8号)有关要求,文化和旅游部市场管理司于2023 年4月1日在全国文化市场技术监管与服务平台正式部署了 进口网络演出剧(节)目内容审查和国产网络演出剧(节) 目备案功能。现将有关事项通知如下:

一、加强网络演出剧(节)目政策宣贯和日常巡查工作

各省级文化和旅游行政部门要进一步做好政策宣贯工 作,向辖区内经营性互联网文化单位传达、解读《文化和旅 游部关于规范网络演出剧(节)目经营活动 推动行业健康 有序发展的通知》相关要求。加强日常巡查,发现未经批准 擅自提供进口网络演出剧(节)目及逾期未备案的国产网络 演出剧(节)目的,要及时进行处理。

二、指导企业做好网络演出剧(节)目内容自审

各省级文化和旅游行政部门要指导网络演出剧(节)目

经营单位做好网络演出剧(节)目内容自审,根据实际工作 需要举办网络文化经营单位内容自审人员培训班,加强业务 指导。网络演出剧(节)目经营单位在开展内容自审工作中 遇到问题,可向所在地省级文化和旅游行政部门申请行政指 导。

三、指导企业进行网络演出剧(节)目报审报备

各省级文化和旅游行政部门应向辖区内有需求的企业 提供《用户操作手册》(后附),并指导企业根据《用户操作 手册》开展网络演出剧(节)目的报审报备工作。

特此通知。

附件: 用户操作手册

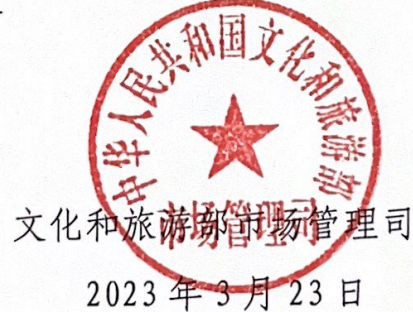

# 全国文化市场技术监管与服务平台 准入管理系统网络演出剧(节)目 审批备案操作手册(申请用户)

|    | 目录                     |     |
|----|------------------------|-----|
| 全[ | 国文化市场技术监管与服务平台         | . 1 |
| M  | 络演出剧(节)目审批备案操作手册(申请用户) | . 1 |
| 1. | 概述                     | .2  |
| 2. | 注册                     | . 3 |
| 3. | 登录                     | . 4 |
| 4. | 资质激活                   | . 4 |
| 5. | 备案申请                   | . 5 |
| 6. | 网络演出剧(节)目管理            | 12  |
| 7. | 查询受理状态                 | 15  |
| 8. | 常见问题处理                 | 15  |

#### 1. 概述

1.1. 编写目标

本手册作为全国文化市场技术监管与服务平台国产网络演出剧(节)目备案、进口网络演出剧(节)目内容审查功能操 作使用说明书,通过图文说明及分布指引,对经营性互联网文 化单位在使用网络演出剧审批备案功能时提供引导和帮助。

1.2. 编写内容

本手册内容分为以下几个方面:全国文化市场技术监管与 服务平台账号注册及登录、国产网络演出剧(节)目备案申请、 进口网络演出剧(节)目内容审查申请、网络演出剧(节)目 管理、查询受理状态。

2

## 2. 注册

互联网文化经营单位需在全国文化市场技术监管与服务平台进行账号注册并资质激活后才能进行备案。

打开全国文化市场技术监管与服务平台准入管理系统
 (https://whsq.mr.mct.gov.cn/),点击页面"立即注册"按钮
 进入账号注册页面,如下图:

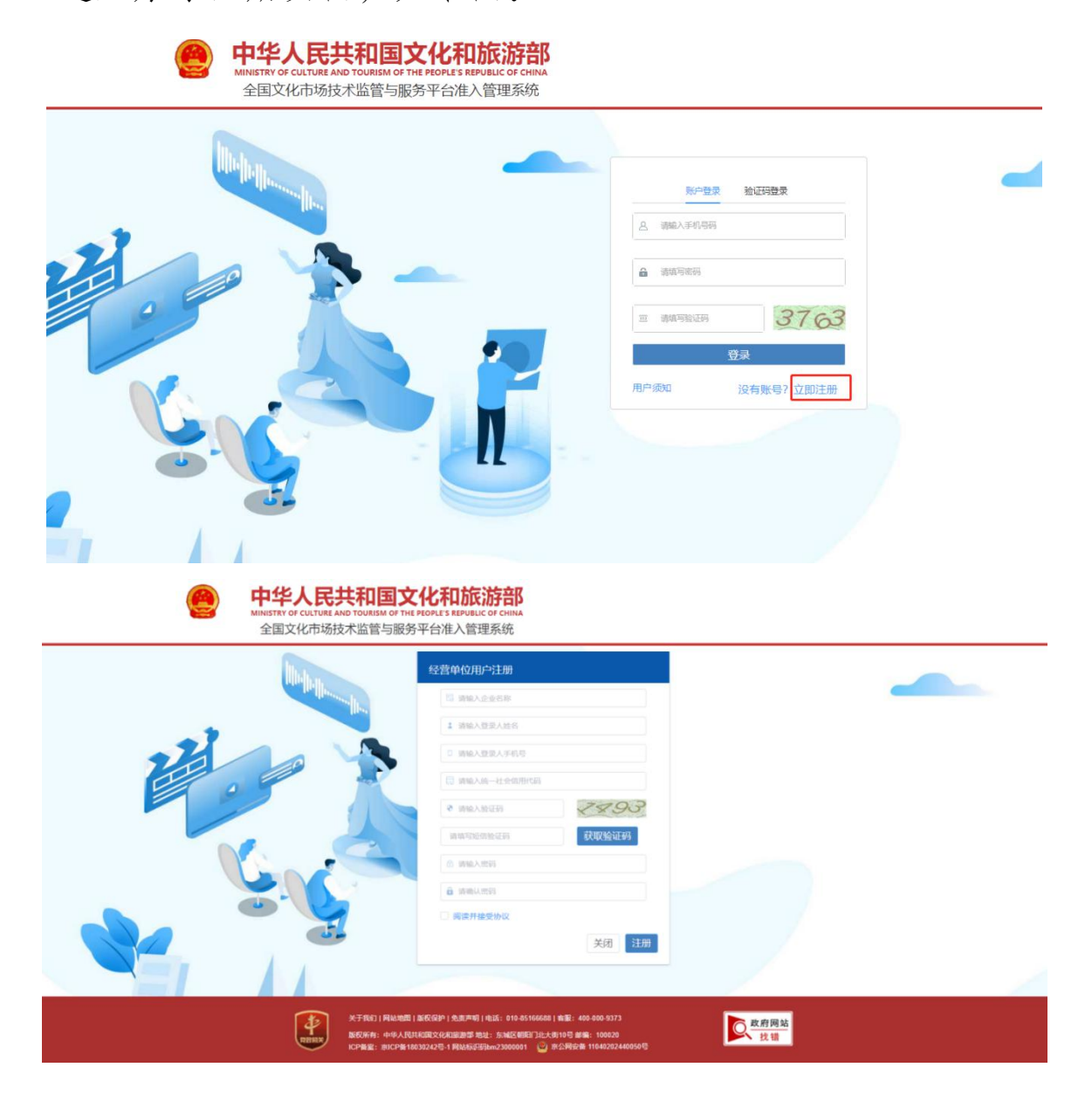

2)填写账户信息,账号成功注册后,本页面填写的账号 手机号将作为下次登录的账号,填写的密码作为登录密码;如 果填写的信息不符合要求,系统会在后面提示;所有信息填写 完毕后,点击"注册",注册成功返回"登录页面"。

### 3. 登录

1) 打开全国文化市场技术监管与服务平台准入管理系统(https://whsq.mr.mct.gov.cn/),进入系统登录页面,如下图:

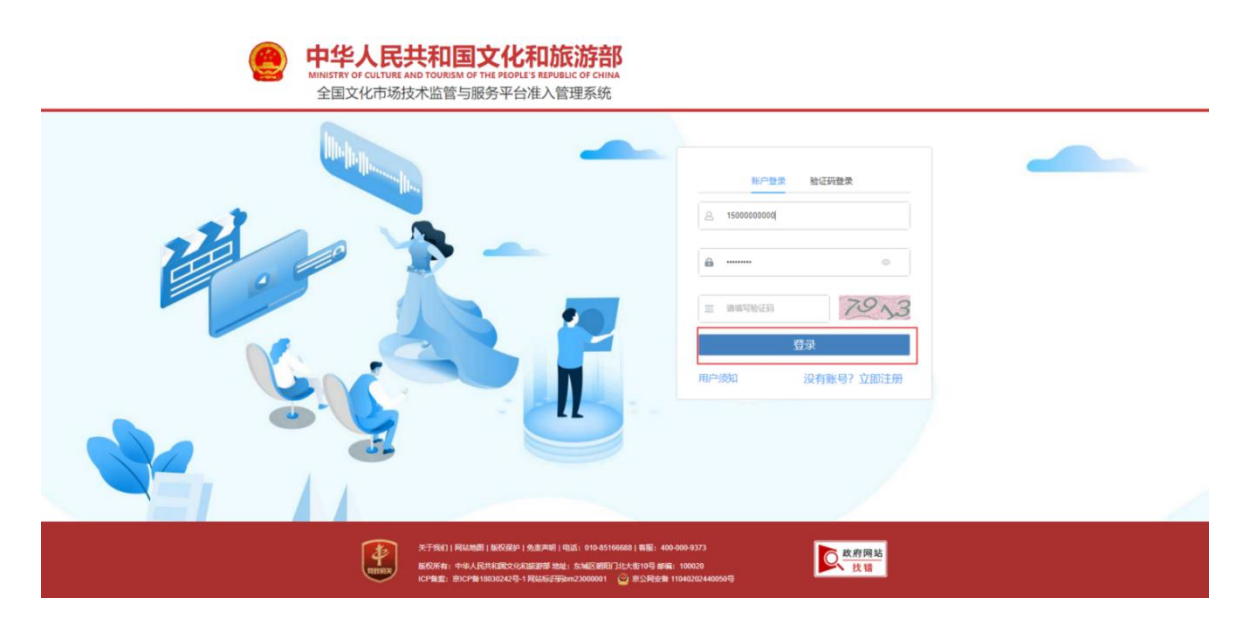

输入注册时的手机号和密码并填写图片上的验证码,点击"登录"进入系统。

## 4. 资质激活

登录成功后,进入首页,点击激活资质按钮,输入原平台

账号和密码进行资质激活,激活后才可以进行网络演出剧(节) 目审批备案申请。如还有疑问,可拨打客户电话反馈问题。

| 国文化市场技术        | 监管与服务      | S平台准入管: | 理系统    | 激活资                                | ▲無<br>质 操作手册   热线电话: 0 |
|----------------|------------|---------|--------|------------------------------------|------------------------|
| ■工作进度          |            |         |        | ■通知公告                              |                        |
| 办理事项           | 提交时间       | 办理时间    | 状态     | 营业性演出管理条例(国务院令第439号,2016年修订) (NEW) | 2021-10-29             |
| 剧本娱乐活动备案       | 2022-12-22 |         | 未办结    | 文化和旅游部关于规范演出经纪行为加强演员管理促进演出市场       | 2021-10-29             |
| 个体演出经纪人备案      | 2022-11-15 | -       | 未办结    | 文化和旅游部办公厅关于简化跨地区巡演审批程序的通知。         | 2021-10-29             |
| 个体演员备案变更       | -          |         | 未办结    | 文化和旅游部关于规范演出经纪行为加强演员管理 促进演出市场…     | 2021-10-29             |
|                |            |         |        | 文化和旅游部办公厅关于做好文化和旅游市场政务服务"好差评       | 2021-10-29             |
| ┃ 我的消息         |            |         |        | 法律法规                               |                        |
| 消息内容           | 发送时间       | 消息类型    | 状态     | 测试一下                               | 2023-02-22             |
| 通过             | 2023-03-15 | 审批通过    | 待查看    | 中华人民共和国旅游法                         | 2023-02-22             |
| 同意             | 2023-03-15 | 已受理     | 待查看    | 中华人民共和国旅游法                         | 2023-02-22             |
| 1              | 2023-03-14 | 已受理     | 待查看    | 中华人民共和国旅游法                         | 2023-02-22             |
|                |            |         |        | 营业性演出管理条例的通知                       | 2021-10-29             |
| ■ 业务办理         |            |         |        |                                    |                        |
| 资质业务<br>主体信息查看 |            |         | 活动管理 ( |                                    | initian 🔗              |

| ■工作进度     |            |      |             | 通知公告            |                     |           |
|-----------|------------|------|-------------|-----------------|---------------------|-----------|
| 办理事项      | 提交时间       | 办理时间 | 状态          | 营业性演出管理条例(国务院令第 | 439号, 2016年修订) /NEW | 2021-10-2 |
| 剧本娱乐活动备案  | 2022-12-22 | F    |             | 文化和旅游館关于銀落演出经纪行 | 为加强演员管理促进演出市场       | 2021-10-2 |
| 个体演出经纪人备案 | 2022-11-15 | 39   | 活资质         |                 | 2巡沈审批程序的通知 / NEW    | 2021-10-2 |
| 个体演员备案变更  |            | -    | 原账户激活 激活码激活 |                 | 5加3 脑员管理 促进演出市场     | 2021-10-2 |
|           |            |      | 原平台账号 演输入   |                 | 口說。許市场政务服务"好差评…     | 2021-10-2 |
| ■ 我的消息    |            |      | 原平台密码 演論入   |                 |                     |           |
| 消息内容      | 发送时间       | 背息   |             | 取消 查询           |                     | 2023-02-2 |
| 通过        | 2023-03-15 | 审批3  |             |                 |                     | 2023-02-2 |
| 同意        | 2023-03-15 | 已受理  | 待查看         | 中华人民共和国旅游法      |                     | 2023-02-2 |
|           | 2023-03-14 | 已受理  | 待查看         | 中华人民共和国旅游法      |                     | 2023-02-2 |
|           |            |      |             | 营业性演出管理条例的通知    |                     | 2021-10-2 |
| ■业务办理     |            |      |             |                 |                     |           |

5. 备案申请

注册账号并登录系统后,在首页下方的业务办理模块,点

| ■ 工作进度    |            |      |     | 通知公告                               |            |
|-----------|------------|------|-----|------------------------------------|------------|
| 办理事项      | 提交时间       | 办理时间 | 状态  | 营业性演出管理条例(国务院令第439号,2016年修订) (NEW) | 2021-10-29 |
| 剧本娱乐活动备案  | 2022-12-22 |      | 未办结 | 文化和旅游部关于规范演出经纪行为加强演员管理促进演出市场       | 2021-10-29 |
| 个体演出经纪人备案 | 2022-11-15 | -    | 未办结 | 文化和旅游部办公厅关于简化跨地区巡演审批程序的通知 机回       | 2021-10-29 |
| 个体演员备案变更  | -          | -    | 未办结 | 文化和旅游部关于规范演出经纪行为加强演员管理 促进演出市场      | 2021-10-29 |
|           |            |      |     | 文化和旅游部办公厅关于做好文化和旅游市场政务服务"好差评       | 2021-10-29 |
| 1 我的消息    |            |      |     | ↓法律法规                              |            |
| 消息内容      | 发送时间       | 消息类型 | 状态  |                                    | 2023-02-22 |
| 通过        | 2023-03-15 | 审批通过 | 待查看 | 中华人民共和国旅游法                         | 2023-02-22 |
| 同意        | 2023-03-15 | 已受理  | 待查看 | 中华人民共和国旅游法                         | 2023-02-22 |
| 1         | 2023-03-14 | 已受理  | 待查看 | 中华人民共和国旅游法                         | 2023-02-22 |
|           |            |      |     | 营业性演出管理条例的通知                       | 2021-10-29 |
| ■业务办理     |            |      |     |                                    |            |

# 击"活动管理"项,进入活动申请页面。如下图:

# 5.1. 国产网络演出剧(节)目备案申请

1)点击"国产网络演出剧(节)目备案"按钮,填写基本信息。

#### 活动申请

| 新活动申请              |                                              |                     |          |             |                                  |
|--------------------|----------------------------------------------|---------------------|----------|-------------|----------------------------------|
| 营业性演出(内地)          | <mark>ب</mark> ط                             | 营业性演出(涉外/<br>涉港澳台)  | *        | 己审批活动再次申请   |                                  |
| 跨地区巡演(内地)          |                                              | 跨地区巡演(涉外/<br>涉港澳台)  | <u>و</u> | 增加演出地备案     | <u>[7]</u>                       |
| 国产网络演出剧<br>(节) 目备案 | 盒                                            | 进口网络演出剧<br>(节)目内容审查 | 赵隆       |             |                                  |
| 新增剧本脚本             |                                              |                     |          | 演出变更        |                                  |
| 🤮 全国文化市场技          | 大监管与服务平台                                     | <b>ì准入管理系统</b>      |          | 激活资质   操作手册 | ▲### ○退出<br>  热线电话: 010-85166688 |
|                    | 首页 > 活动申请 > <b>国产网络演出剧(节)</b>                | 日内容描案               |          |             |                                  |
|                    | 團 基本信息                                       |                     |          |             |                                  |
|                    | * 单位名称: ************************************ |                     |          |             |                                  |
|                    | 业务负责人: ③<br>电子邮件: 酬給入                        |                     |          |             |                                  |
|                    |                                              | 保存  关               | Ð        |             |                                  |

2)基本信息填写完成点击"保存"按钮后,填写网络演出剧(节)目信息、演员/团体信息、联合播出信息、材料上传等模块信息。填完完成后可点击"保存"按钮或者"提交"按钮,提交后不能修改,未审批的数据可撤回,审批中的数据不可撤回,只能在受理状态模块进行查看。

| 网络演出剧(节)目信             | 息           |            |  |
|------------------------|-------------|------------|--|
| * 网络演出剧(节)目名<br>称:     | 网络演出剧(节)目名称 |            |  |
| *内容安全负责人:              | Ð           |            |  |
| * 演出联系人(申报单<br>位):     | €           |            |  |
| 首场演出是否为录播:             | ● 是 ○ 否     |            |  |
| * 视频下载地址:<br>* 是否提供问丢: | 海輸入         |            |  |
| *回看期限类型:               |             |            |  |
| * 回看期限:                | 目 选择开始日期    | 至 回 远期结束日期 |  |
| * 回看地址:                | 请输入         |            |  |
| * <b>福</b> 出平台:        | 诸输入         |            |  |
| * 演出内容简介:              | 限制1000字     |            |  |

| 演员/团体信息           |             | ·= ::      | ④ 新増 |
|-------------------|-------------|------------|------|
| 言 演员/团体名称         | 国家/地区       | 是否(包含)虚拟演员 | 操作   |
|                   |             |            |      |
|                   | 暂无数据        |            |      |
|                   |             |            |      |
|                   |             |            |      |
| 场次信息              |             | ≔ ∷        | ⊙ 新増 |
| 弓 场次名称 类型 (直播或录播) | 演出开始时间      | 播出地址       | 操作   |
|                   | *<br>•<br>• |            |      |
|                   |             |            |      |
|                   | 暂无数据        |            |      |
|                   |             |            |      |

|                          |                 |                     |                | := **                          | OTH    |
|--------------------------|-----------------|---------------------|----------------|--------------------------------|--------|
|                          |                 | and a standillare a |                |                                |        |
| 9-2 TETA.201             | 内容女王贝文人         | *                   |                | 减近崩火                           | 13871F |
| 回材料上传                    |                 | 暫无数据                |                |                                |        |
|                          |                 |                     |                |                                |        |
| 道目寸出派:                   |                 | er mennen er        | 击上传            |                                |        |
| 演出内容信息:                  |                 | e BORR              | 击上传            |                                |        |
| 演出流程:                    |                 | a manar             | 击上传            |                                |        |
| 何義優式:                    |                 | el metasky          | 击上传            |                                |        |
| 演出获得级权限权证明:              |                 | e nazioni 🛛 🛓       | 击上传            |                                |        |
| 演出监控预案:                  |                 | d market            | 击上传            |                                |        |
| 白审报告:                    |                 | d editors           | 击上传            |                                |        |
|                          |                 | 承诺书                 |                |                                |        |
|                          |                 |                     |                | 12的一切任田承田会型主体主任                |        |
| 尊重永诺:<br>申请过程中请写的内容,所述及的 | 这件, 证件及相关附件是真实有 | 1效的,上传与原件一致,并       | (因因年前內谷风包杆盘取引) | POOLD ON CONTRACTOR PROVIDE TO |        |

5.2. 进口网络演出剧(节)目内容审查申请

1)点击"进口网络演出剧(节)目内容审查"按钮,填写基本信息。

#### 活动申请

| 新 | 活动申请               |                           |                     |          |           |             |                          |
|---|--------------------|---------------------------|---------------------|----------|-----------|-------------|--------------------------|
|   | 营业性演出(内地)          | нц.                       | 营业性演出(涉外/<br>涉港澳台)  | *        | 已审批活动再次申请 |             |                          |
|   | 跨地区巡演(内地)          |                           | 跨地区巡演(涉外/<br>涉港澳台)  | ¢        | 增加演出地备    | * <u>11</u> |                          |
|   | 国产网络演出剧<br>(节) 目备案 | 金                         | 进口网络演出剧<br>(节)目内容审查 | <u>A</u> |           |             |                          |
|   | 新增剧本脚本             |                           |                     |          | 演出变更      | 品           |                          |
|   | 全国文化市场技术监管         | 皆与服务平台准入                  | 管理系统                |          | 激活        |             | <b>C退出</b><br>0-85166688 |
|   |                    | 首页 > 活动申请 > <b>进口网络演出</b> | 劉(守)目审查             |          |           |             |                          |
|   |                    | ■ 基本信息                    |                     |          |           |             |                          |
|   |                    | * 集级台歌:<br>* 集报人: ④       |                     |          |           |             |                          |
|   |                    | 电子就件: 10                  | BA I                |          |           |             |                          |
|   |                    |                           | 保存                  | 关闭       |           |             |                          |

2)基本信息填写完成点击"保存"按钮后,填写网络演出剧(节)目信息、演员/团体信息、联合播出信息、材料上传等模块信息。填完完成后可点击"保存"按钮或者"提交"按钮,提交后不能修改,未审批的数据可撤回,审批中的数据不可撤回,只能在受理状态模块进行查看。

| 网络演出剧(节)目信             | 息           |            |  |
|------------------------|-------------|------------|--|
| * 网络演出剧(节)目名<br>称:     | 网络演出剧(节)目名称 |            |  |
| *内容安全负责人:              | Ð           |            |  |
| * 演出联系人(申报单<br>位):     | €           |            |  |
| 首场演出是否为录播:             | ● 是 ○ 否     |            |  |
| * 视频下载地址:<br>* 是否提供问丢: | 海輸入         |            |  |
| *回看期限类型:               |             |            |  |
| * 回看期限:                | 目 选择开始日期    | 至 回 远期结束日期 |  |
| * 回看地址:                | 请输入         |            |  |
| * <b>福</b> 出平台:        | 诸输入         |            |  |
| * 演出内容简介:              | 限制1000字     |            |  |

| 演员/团体信息           |             | ·= ::      | ④ 新増 |
|-------------------|-------------|------------|------|
| 言 演员/团体名称         | 国家/地区       | 是否(包含)虚拟演员 | 操作   |
|                   |             |            |      |
|                   | 暂无数据        |            |      |
|                   |             |            |      |
|                   |             |            |      |
| 场次信息              |             | ≔ ∷        | ⊙ 新増 |
| 弓 场次名称 类型 (直播或录播) | 演出开始时间      | 播出地址       | 操作   |
|                   | *<br>•<br>• |            |      |
|                   |             |            |      |
|                   | 暂无数据        |            |      |
|                   |             |            |      |

| NAMES OF TAXABLE PARTY.                                                |         |                                                                                                    |                                 | 1000  | -   |
|------------------------------------------------------------------------|---------|----------------------------------------------------------------------------------------------------|---------------------------------|-------|-----|
| 联合播出信息                                                                 |         |                                                                                                    |                                 | := :: | ⊙新増 |
| 号 企业名称                                                                 | 内容安全负责人 | 演出联系人                                                                                                    | 擂出平台                            | 演出场次  | 操作  |
|                                                                        |         | *                                                                                                    | Ĵ                               |       |     |
| 材料上传                                                                   |         |                                                                                                    |                                 |       |     |
| 演出节目拳:                                                                 |         | HINGSON                                                                                                    | 無金上传                            |       |     |
| 演出节目章:<br>演出内容信息:                                                      |         |                                                                                                    |                                 |       |     |
| 演出的理筆:<br>演出內容信句:<br>演出的程:                                             |         | n maxan<br>n maxan<br>n maxan                                                                                                    |                                 |       |     |
| 演出节目章:<br>演出内容信句:<br>演出物理:<br>句表模式:                                    |         |                                                                                                    | 志上传<br>志上传<br>志上传<br>志上传        |       |     |
| 演出节目章:<br>演出内容信息:<br>演出流程:<br>问题模式:<br>演出获得新观视仪证明:<br>演出获得新观观仪证明:      |         |                                                                                                    | 法主上後 法主上後 法主上後 法主上後 法主上後        |       |     |
| 演出节目章:<br>演出肉容信章:<br>演出炮程:<br>问题模式:<br>演出致鸣频观视仪证明:<br>演出监控探索:<br>白声报告: |         |                                                                                                    | 法上传 法上传 法上传 法上传 法上传 法上传 法上传 法上传 |       |     |
| 法出行目前:<br>法出行事件的:<br>法出现保证:<br>法则规模形成规模以证明:<br>法出版授款和法定预案:<br>白申报告:    |         | * INCODE AN<br># INCODE AN<br># I | 法上传 法上传 法上传 法上传 法上传 法上传 法上传     |       |     |

# 6. 网络演出剧(节)目管理

在活动申请,我的活动中点击"网络演出剧(节)目管理"按钮,可查看、变更、证照查看已备案的网络演出剧(节)目。

| 我的活动          |          |        |    |       |  |
|---------------|----------|--------|----|-------|--|
| 受理状态          | ිද       | 演出活动管理 | Fø | 剧本库管理 |  |
| 网络演出剧 (节) 目管理 | <u>щ</u> | ]      |    |       |  |

| 🙆 全国文化市场技术监管                   | 管与服务平台准入管理系统                            | 充      | ▲第二 C退出<br>激活资质   操作手册   热线电话: 010-85166688 |
|--------------------------------|-----------------------------------------|--------|---------------------------------------------|
| <b>首页</b> > 活动申请 > 网络演出剧(节)目管理 |                                         |        |                                             |
| 网络演出剧 (节) 目名称<br>活动类型          | <ul><li> 満治人名称 </li><li> 満法年 </li></ul> | 各変 南北号 |                                             |
| 网络演出剧 (节) 目名称                  | 活动类型                                    | 备案/审批号 | 操作                                          |
|                                | 国产网络演出剧 (节) 目备案                         |        | 查看 变更 证照查看                                  |
|                                | 国产网络演出剧(节)目备案                           |        | 查看 变更 证照查看                                  |

6.1. 查看详情

1)点击"查看"按钮,可查看已备案的网络演出剧(节)目详情,如下图:

| 🤮 全国文化市场技术监管与服务平台准入管                                                                                        | 理系统                    | ▲柳柳 G退出<br>激活资质   操作手册   热线电话: 010-85166688                                |
|----------------------------------------------------------------------------------------------------|------------------------|----------------------------------------------------------------------------|
| 第三 > 活动申请 > 活动管理                                                                                            | - 国/P PP检查示试(作)目·Pr音音查 | () 基本應意                                                                    |
| 圖 基本信息                                                                                                    |                        | (2) 网络演出题(节)目信息                                                            |
| - 単の取ら<br>- 単の取ら<br>- 単数<br>- 単数<br>- 単の取点<br>-<br>-<br>-<br>-<br>-<br>-<br>-<br>-<br>-<br>-<br>-<br>-<br>- |                        | <ul> <li>MONDER</li> <li>MONDER</li> <li>MONDER</li> <li>MONDER</li> </ul> |
| PHASELUR(1)日4<br>・同株工品(1)日4<br>・<br>・同株工品(1)日4<br>・<br>・<br>「同様生生素人」<br>・<br>内価学生生素人の                       |                        | កា                                                                         |

6.2. 变更

1)点击"变更"按钮,可变更已备案的网络演出剧(节)目详情,如下图:

| 🥮 全国文化市场技术监管与服务平台准入管理系统                     | ▲ 🛲 GiBt<br>激活资质   操作手册   热线电话:010-8516668                                                                                                    | 1<br>8 |
|---------------------------------------------|----------------------------------------------------------------------------------------------------|--------|
| 图示 > 國政時間 > <b>國內得地國出現(力)目內容</b>            | #@5克<br>① 基本在最                                                                                                    |        |
| · 支票                                        | ####                                                                                                    |        |
| "单位名称:                                      | ) andratan                                                                                                    |        |
| · 境纪人: 10000                                | <ul> <li>() %%%</li> <li>() %%%</li> <li>() %%</li> <li>() %%%</li> <li>() %%</li> <li>() %%</li> <li>() %%</li> <li>() %%</li> <li>() %%</li> <li>() %%</li> <li>() %%</li> <li>() %%</li> <li>() %%</li> <li>()</li></ul> |        |
| 移动电话:                                       | <ul> <li>() Weimung</li> </ul>                                                                                                    |        |
| 业务负责人: ③                                    | O YIRTA                                                                                                    |        |
| 电子部件:                                       |                                                                                                    |        |
| 同時演出路(廿)目信息                                 | 和成素出版(力)目由展                                                                                                    |        |
| · 网络演出制(可)目名                                |                                                                                                    |        |
| "内容安全负责人:                                   |                                                                                                    |        |
| : 演出開系人(中枢章<br>(2):                         |                                                                                                    |        |
| 許服:                                         |                                                                                                    |        |
| 修动电话: 1000000000000000000000000000000000000 | 60                                                                                                    |        |
| 「単物典工是合力原語: • 2 是 合                         |                                                                                                    |        |

2) 变更项如下图红框,勾选变更确认按钮 • \*\*\*\*\*\*\*

| 变更网络演出剧(节)目信息 |           | 变更演员/团体信息 | 变更场次信息 |  |
|---------------|-----------|-----------|--------|--|
|               |           |           |        |  |
| ■ 联合播出信息      | 变更演员/团体信息 | 变更对应模块。   |        |  |

3)上述信息变更后,点击"提交"按钮,由备案部门确认。

注: 网络演出剧(节)目变更时,无需对证照进行变更,证 照上的二维码链接信息会对网络演出剧(节)目信息动态更新。 6.3. 证照查看

1) 点击"证照查看"按钮,可查看已审批备案的网络演出剧(节)目证照。

## 7. 查询受理状态

7.1. 查询受理状态

1) 在活动申请, 我的活动中点击"受理状态"按钮, 可修改、删除、查看业务项。如下图:

| 🤮 全国             | 文化市场技术监管与服务                          | <b>予平台准入</b>       | 、管理系统  |                                         |                     | 激活资质   操作手册   热线其 | ▲ ○ ○退出<br>話:010-85166688    |
|------------------|--------------------------------------|--------------------|--------|-----------------------------------------|---------------------|-------------------|------------------------------|
|                  | 首页 > 资质业务                            |                    |        |                                         |                     |                   |                              |
|                  | 资质申请                                 |                    |        |                                         |                     |                   |                              |
|                  | 剧本娱乐经营场所                             | <b>.</b>           |        |                                         |                     |                   |                              |
|                  |                                      |                    |        |                                         |                     |                   |                              |
|                  | 我的资质                                 |                    |        |                                         |                     |                   |                              |
|                  | 受理状态                                 | S                  | 资质管理   | μa                                      |                     |                   |                              |
| <b>会</b> 全国文     | 化市场技术监管与服务                           | 评台准入               | 、管理系统  |                                         |                     | 激活资质   操作手册   热   | ▲第二 C退出<br>线电话: 010-85166688 |
| <b>首页</b> > 活动申请 | 〉受理状态                                |                    |        |                                         |                     |                   |                              |
| 活动               | <b>洛称</b> 请输入活动名称                    | 申请时间               | □ 开始日期 | 至 结束日期                                  | 申请单状态               | 请选择 ~             |                              |
| 市场               | <b>类型</b> 请选择 >>                     | 业务类型               | 清选择    | ✓ Q 查询                                  |                     |                   |                              |
|                  |                                      | 市场类型               | 网络市场   | 申彊时间                                    | 2023-03-16 11:03:10 |                   | 待提交                          |
|                  | and the encoderation (1) for hereits | - provide a second |        | - 1 - 2 - 2 - 2 - 2 - 2 - 2 - 2 - 2 - 2 |                     |                   | 修改 删除                        |
|                  |                                      | 主体学生               | 网络吉+Z  |                                         | 2022 02 45 24:20-20 |                   | 已批准                          |
| <u>4/</u> 2      | 7天全 国广网络演出剧(节)日留菜                    | 印吻奕型               | 网络印砌   | 中頃叫月                                    | 2023-03-13 21:28:26 |                   | 查看评价                         |

# 8. 常见问题处理

1)如遇到问题请拨打平台客服人员电话:400-0009373
 或 010-85166688

2) 忘记账号密码时,可通过登录页验证码方式登录系统。

3)注册时的手机号,建议使用经营单位法定代表人手机号。

4)获取系统使用手册:登录系统后,在首页-右上角点击"操作手册",即可获取平台使用手册。

| 文化市场技术     | 监管与服务      | 评台准入管理     | <b>I</b> 系统 | 题话资源   瞬代                                       | T M LANGUE |
|------------|------------|------------|-------------|-------------------------------------------------|------------|
| 工作进度       |            |            |             | 1000                                            |            |
| の理事項       | III.S.INHI | 的理想到前      | 87.8        | ■通知公告 <sup>●</sup> 文化和原語語から疗关于做好文化和原源市场政务服务"好想评 | 2021-10-29 |
| 副本编乐经营活动竞重 | 2022-06-24 | 2022-06-24 | 日の種         | 文化和原册型关于规范演出经纪行为加强演员管理经济演出市场。                   | 2021-10-29 |
| 關本現所经营活动產更 | 2022-06-24 | 2022-06-24 | 自由間         | 文化和原語語か公疗关于简化增加区面演审社规序的通知(四四                    | 2021-10-29 |
| 服不利与经营活动抽塞 | 2022-06-21 | 2022-06-21 | 6501        | 文化和原語語关于规范演出经纪行为加强演员董璟 促进演出市场。                  | 2021-10-29 |
| 我的消息       |            |            |             | 法律法规                                            |            |
| 游电内容       | XUK DOM    | 消息类型       | 858         | 《文化和原始部关于规范演出经纪行为均重演员、管理促进演出市场健康。               |            |
| 间草, 镜交决定   | 2022-05-24 | 审批通过       | 191948      | 《文化和描述部办公厅关于被讨文化和描述市场政务 服务 "好想评"工—              |            |
| 518        | 2022-05-24 | 已受理        |             | 《文化和原始部办公厅关于简化教地区近溪市规程序的通知》政策解读                 |            |
| 和罪, 提交法定   | 2022-05-24 | 010301     | (1000)      | 教会会議会員の意志の主要の目                                  |            |